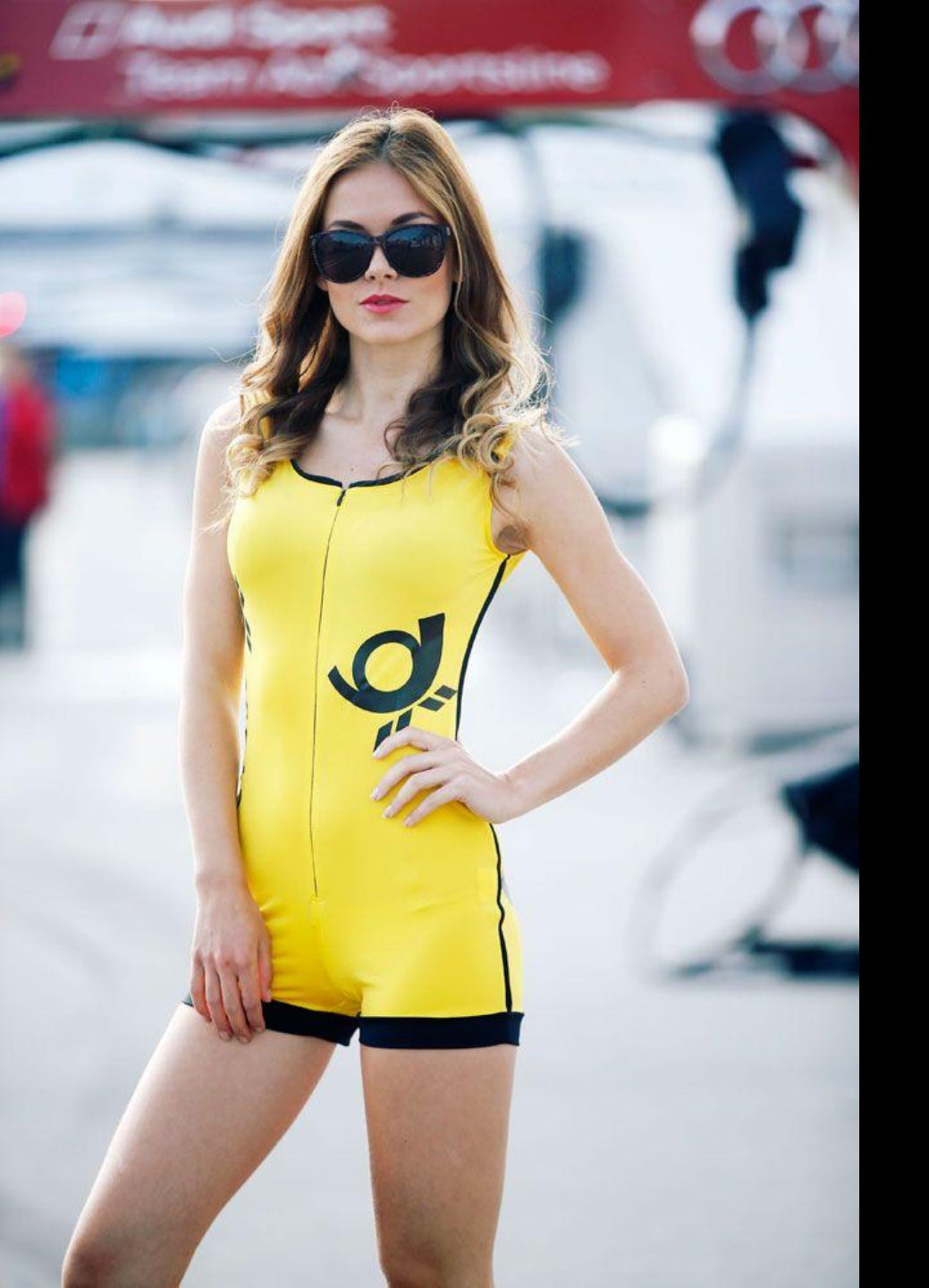

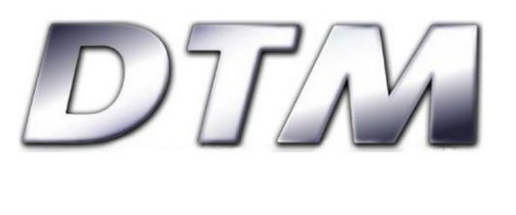

2017 21-23 июля

> <u>Моscow Raceway</u> Инструкция для аккредитации печатных, онлайн и радио-СМИ

## Правила

- Аккредитацию осуществляет сама серия через свой сайт: <u>http://media.dtm.com</u>
- От издания может быть аккредитовано не более 2 человек журналист и фотограф
- Серия не гарантирует аккредитацию и не высылает объяснения при отказе
- Каждый аккредитованный журналист должен при получении бэджа (на автодроме) подписать «информированное согласие»
- Съемка видео категорически запрещена
- Любая съемка с использованием квадрокопотеров/дронов и т.п. категорически запрещена.
- <u>Вниманию фотографов</u>: для съемок на пит-лейн во время тренировок, квалификации и гонки при условии получения специального допуска (не гарантировано) вам потребуется <u>гоночный комбинезон</u>
- <u>Завершение приема заявок на аккредитацию 7 июля</u>, поздние заявки не принимаются

## Инструкция

1. Регистрация на сайте <u>http://media.dtm.com</u>

\*Если вы уже зарегистрированы — войдите на сайт под своим именем и паролем и приступайте к шагу «Подача заявки на аккредитацию»

• Заходим на сайт и меняем язык сайта на наиболее удобный

| DTM  | <u>DEUTSCH</u>   ENGL |
|------|-----------------------|
| 1111 |                       |
|      |                       |

durch eine technische Umstellung unserer Datenbank ist es nötig, dass Sie sich für die Media Site **einmalig** erneut registrieren. Wir bitten um Verständnis für den kleinen

• Нажимаем на кнопку «Регистрация» - "Registration"

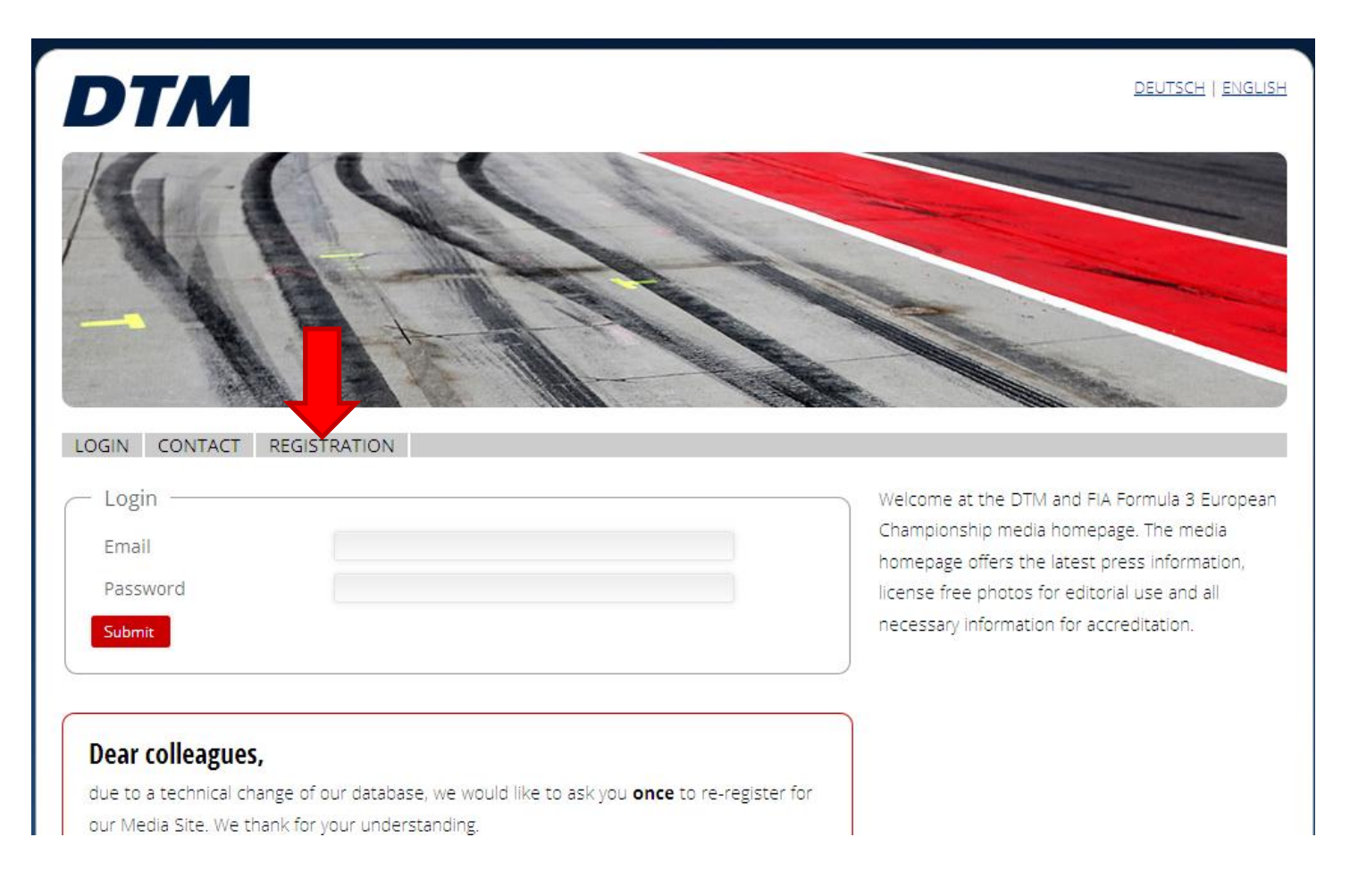

• Заполняем форму на английском языке

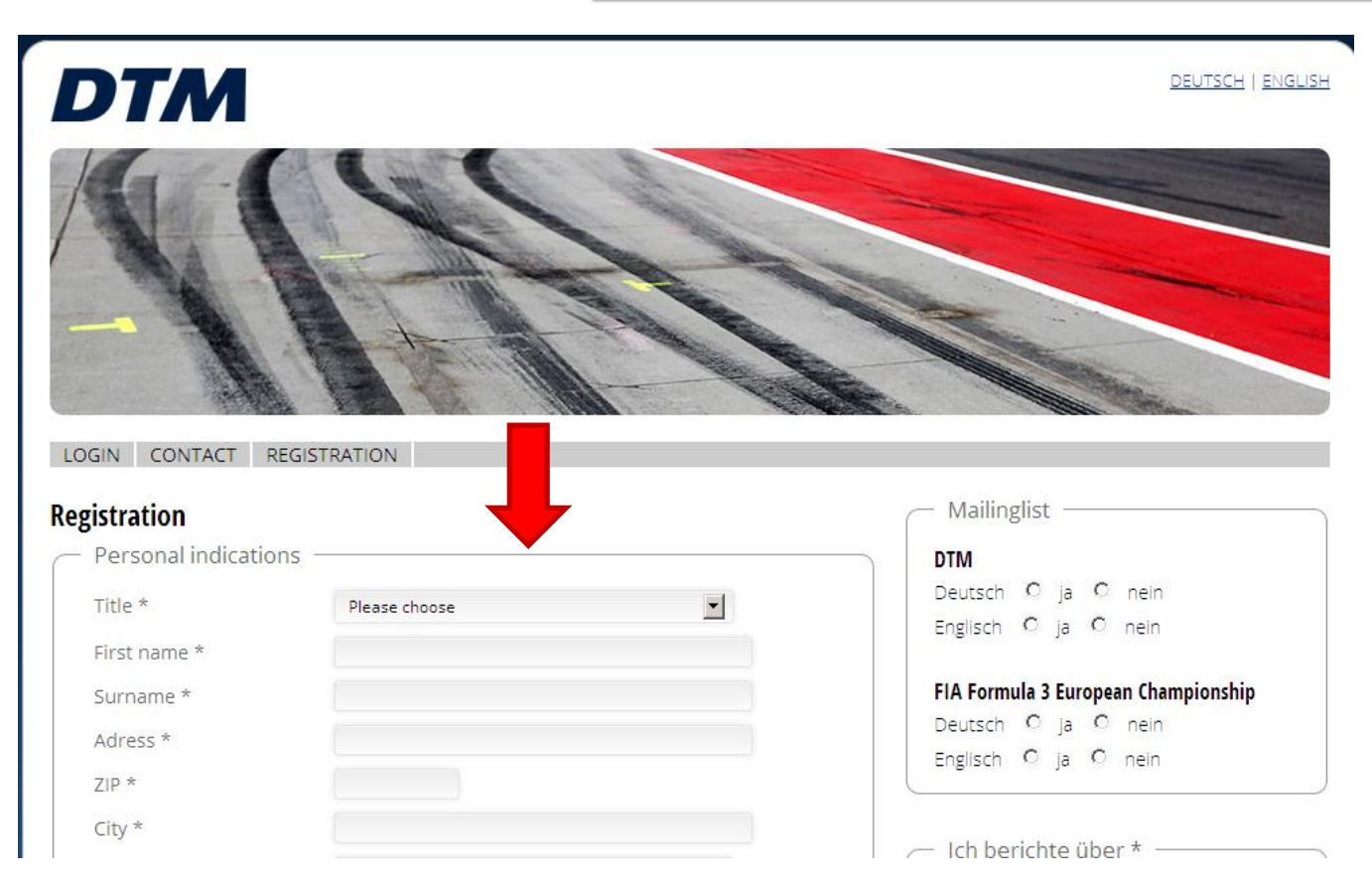

 Выбираем способ обращения: Господин или Госпожа – Mr. или Mrs.

| DTM                        | DEUTSCH   ENGLISH                   |
|----------------------------|-------------------------------------|
|                            |                                     |
| LOGIN CONTACT REGISTRATION |                                     |
| Registration               | — Mailinglist —————                 |
| Personal indications       | DTM                                 |
| Title * Please choose      | Deutsch O ja O nein                 |
| Please choose              | Englisch C ja C nein                |
| First name * Mr.           |                                     |
| Surname *                  | FIA Formula 3 European Championship |
| Adress *                   | Deutsch O ja O nein                 |
| ZIP *                      | Englisch O ja O nein                |
| City *                     | - Ich barichta übar t               |

• Вносим данные: Имя, фамилия, дом. адрес, индекс, город

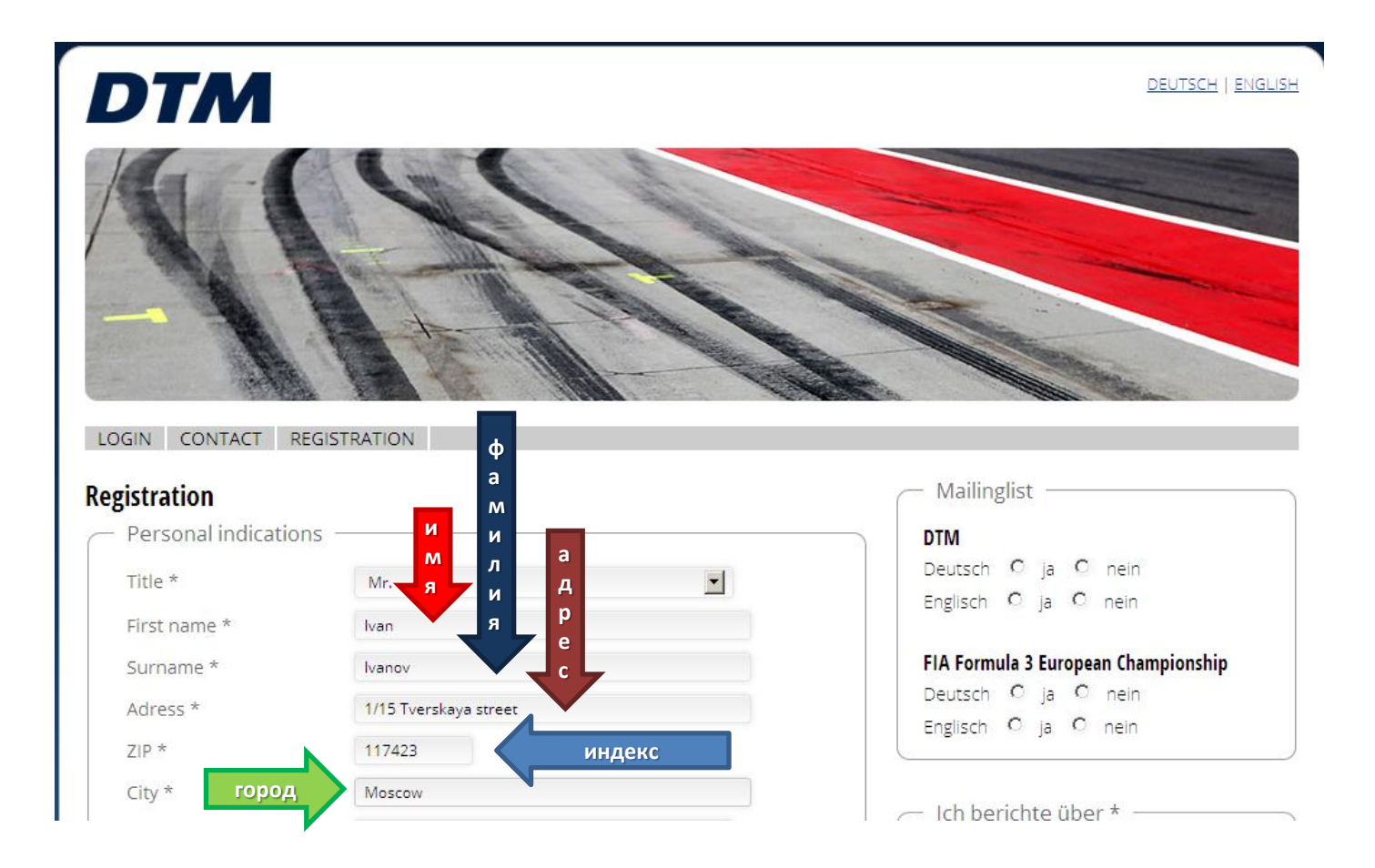

• Выбираем страну в графе «Nation»

| Registration                             |                                   | Mailinglist                                 |
|------------------------------------------|-----------------------------------|---------------------------------------------|
| <ul> <li>Personal indications</li> </ul> |                                   | DTM                                         |
| Title *                                  | Mr.                               | Deutsch O ja O nein<br>Englisch O ja O nein |
| First name *                             | lvan                              |                                             |
| Surname *                                | lvanov                            | FIA Formula 3 European Championship         |
| Adress *                                 | 1/15 Tverskaya street             | Englisch Q is Q nein                        |
| ZIP *                                    | 117423                            |                                             |
| City *                                   | Moscow                            | leb berichte über t                         |
| Nation *                                 | Bitte wählen                      |                                             |
| Cellphone *                              | Bitte wählen                      | L DTM                                       |
| Email *                                  | Afghanistan<br>Åland Islands      | Porsche Carrera Cup                         |
|                                          | Albania<br>Algeria                | Volkswagen Scirocco R Cup                   |
|                                          | American Samoa<br>Andorra         | Andere                                      |
| Editorial indications                    | Angola                            |                                             |
| Editorial *                              | Antarctica<br>Antigua and Barbuda | * Required                                  |
| Adress *                                 | Argentina                         |                                             |
| ZIP *                                    | Aruba                             |                                             |
| City *                                   | Austria                           |                                             |
| Nation *                                 | Bahamas                           |                                             |

• Вносим номер мобильного телефона и e-mail

| Registration              |                                  | Mailinglist                         |
|---------------------------|----------------------------------|-------------------------------------|
| Personal indications -    |                                  | DTM                                 |
| Title *                   | Mr. M                            | Deutsch O ja O nein                 |
| First name *              | Ivan 0                           | Englisch O ja O nein                |
| Surname *                 | бэ<br>Ivanov ИЛ                  | FIA Formula 3 European Championship |
| Adress *                  | 1/15 Tverskaya st <mark>л</mark> | Deutsch O ja O nein                 |
| ZIP *                     | 117423                           | Englisch O ja O nein                |
| City *                    | Moscow bi                        |                                     |
| Nation *                  | Russian Federatie                | Ich berichte über *                 |
| Cellphone *               | +79161234567 a                   | DTM                                 |
| Email *                   | lvanov@racing.ru                 | Porsche Carrera Cup                 |
|                           |                                  | Volkswagen Scirocco R Cup           |
|                           | )                                | Andere                              |
| — Editorial indications – |                                  |                                     |
| Editorial *               |                                  | * Required                          |
| Adress *                  |                                  |                                     |
| ZIP *                     |                                  |                                     |
| City *                    |                                  |                                     |

 Ставим галочки на тех сериях, которые вы планируете освещать. Будьте реалистами, серии проверяют эти данные

| Registration                            |                                 | — Mailinglist ————                                |
|-----------------------------------------|---------------------------------|---------------------------------------------------|
| <ul> <li>Personal indication</li> </ul> | ons                             | DTM                                               |
| Title *                                 | Mr.                             | Deutsch O ja O nein<br>Englisch O ja O nein       |
| Surname *                               | lvanov                          | FIA Formula 3 European Championship               |
| Adress *<br>ZIP *                       | 1/15 Tverskaya street<br>117423 | Englisch O ja O nein                              |
| City *                                  | Moscow                          | C Ich berichta                                    |
| Nation *<br>Cellphone *                 | Russian Federation +79161234567 | DTM                                               |
| Email *                                 | lvanov@racing.ru                | Porsche Carrera Cup     Volkswagen Scirocco R Cup |
|                                         |                                 | □ Andere                                          |
| Editorial indicatio                     | ns —                            |                                                   |
| Editorial *                             |                                 | * Required                                        |
| Adress *                                |                                 |                                                   |
| ZIP *                                   |                                 |                                                   |

• Вносим информацию о СМИ: название, адрес, индекс, город, страна, гор.телефон, факс

| Editorial                                                                                | "Racing" magazine              | Название сми   |
|------------------------------------------------------------------------------------------|--------------------------------|----------------|
| Adress *                                                                                 | 10/1 Bolshaya sadovaya street  | адрес          |
| ZIP *                                                                                    | 123456 индекс                  |                |
| City *                                                                                   | Moscow                         | город          |
| Nation *                                                                                 | Russian Federation             | страна         |
| Phone *                                                                                  | +74951234567                   | телефон и факс |
| Fax *                                                                                    | +74951234568                   |                |
|                                                                                          |                                |                |
| Media indications —                                                                      |                                |                |
| Media indications —<br>Name *                                                            |                                |                |
| Media indications<br>Name *<br>Type of media *                                           | Please choose                  |                |
| Media indications —<br>Name *<br>Type of media *<br>Publishing frequency *               | Please choose<br>Please choose |                |
| Media indications —<br>Name *<br>Type of media *<br>Publishing frequency *<br>Department | Please choose<br>Please choose |                |

• И еще о СМИ: вносим название издания (да, еще раз), и выбираем тип СМИ (специализированное, общественно-политическое, клиентское, рекламное, онлайн, радио, новостное агентство, редакционное)

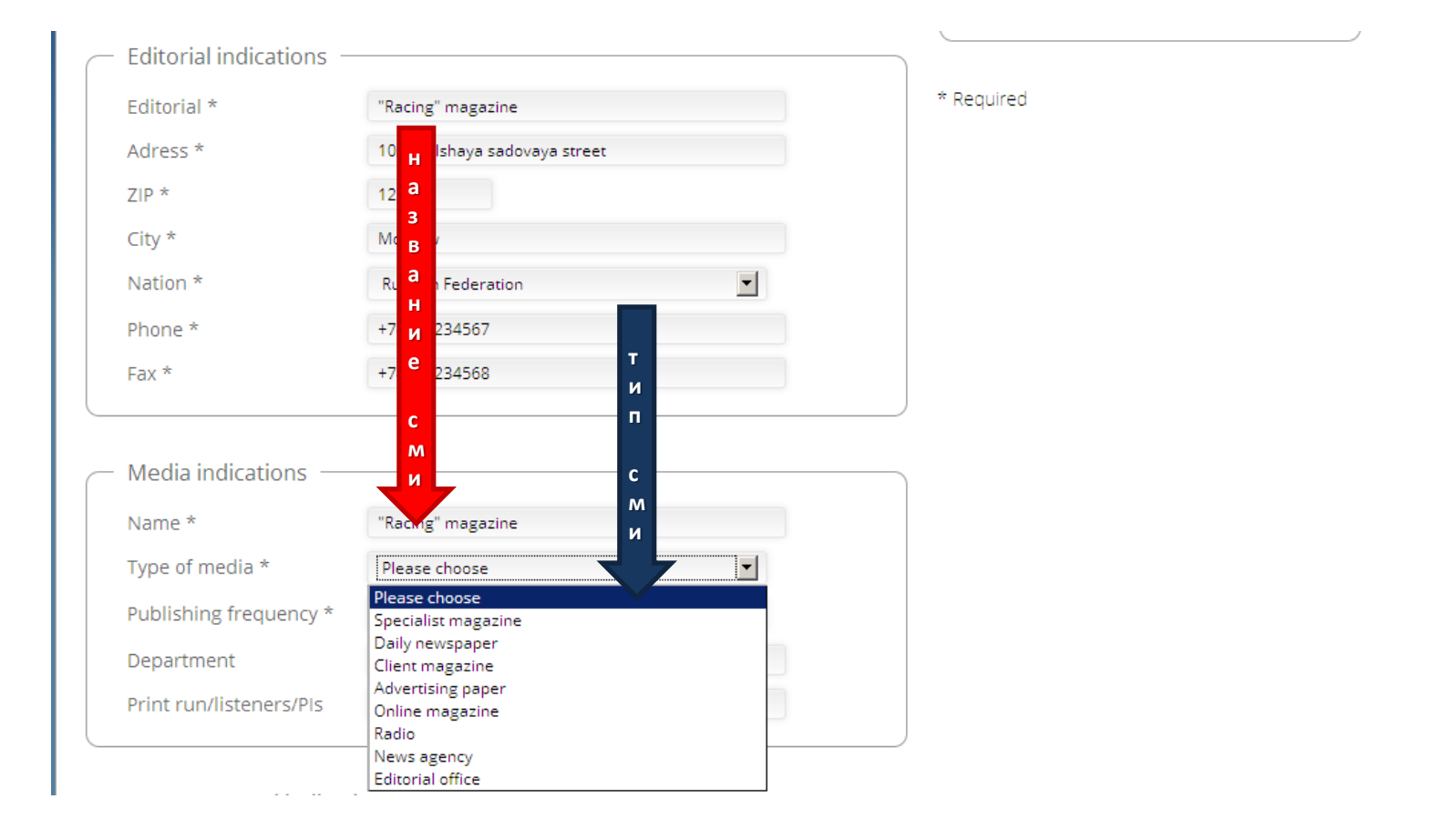

• Выбираем периодичность СМИ (другое, ежедневное, еженедельное, раз в две недели, ежемесячное)

| ng" magazine<br>Bolshaya sadov<br>i6 P<br>и<br>оw o<br>an Federation И<br>i1234567 Ч<br>H<br>i234568 0                                                                                                    | street                                              |                                                   | ×                                                                |                              | * Requir                                                |
|----------------------------------------------------------------------------------------------------|-----------------------------------------------------|---------------------------------------------------|------------------------------------------------------------------|------------------------------|---------------------------------------------------------|
| Bolshaya sadov e<br>56 p<br>50 y<br>50 y<br>50 y<br>50 y<br>50 y<br>51 y<br>51 y | treet                                               |                                                   | •                                                                |                              |                                                         |
| 56     P       500     0       an Federation     A       11234567     H       0     0                                                                                                    |                                                     |                                                   | •                                                                |                              |                                                         |
| оч о<br>an Federation и<br>1234567 ч<br>1234568 о                                                                                                    |                                                     |                                                   | •                                                                |                              |                                                         |
| an Federation 4<br>1234567 4<br>1234568 0                                                                                                    |                                                     |                                                   | •                                                                |                              |                                                         |
| 51234567 4<br>51234568 0                                                                                                    |                                                     |                                                   |                                                                  |                              |                                                         |
| i1234568 0                                                                                                    |                                                     |                                                   |                                                                  |                              |                                                         |
|                                                                                                    |                                                     |                                                   |                                                                  |                              |                                                         |
| Ь                                                                                                    |                                                     |                                                   |                                                                  |                              | )                                                       |
| ig" magazine C                                                                                                    |                                                     |                                                   |                                                                  |                              |                                                         |
| alist magazine                                                                                                    | L                                                   |                                                   | •                                                                |                              |                                                         |
| e choose                                                                                                    |                                                     |                                                   | •                                                                |                              |                                                         |
| choose<br>frequency                                                                                                    |                                                     |                                                   |                                                                  |                              |                                                         |
|                                                                                                    |                                                     |                                                   |                                                                  |                              |                                                         |
|                                                                                                    | alist magazine M<br>e choose<br>choose<br>frequency | alist magazine<br>e choose<br>choose<br>frequency | alist magazine <mark>M</mark><br>e choose<br>choose<br>frequency | alist magazine M<br>e choose | alist magazine M<br>e choose V<br>choose v<br>frequency |

• Вносим данные об отделе, в котором работаете, и о тираже или количестве читателей/слушателей

| Eultorial "                                                       | "Racing" magazine                                                 |                                                                                                    | * K6 |
|-------------------------------------------------------------------|-------------------------------------------------------------------|----------------------------------------------------------------------------------------------------|------|
| Adress *                                                          | 10/1 Bolshaya sadovaya street                                     |                                                                                                    |      |
| ZIP *                                                             | 123456 T                                                          |                                                                                                    |      |
| City *                                                            | Moscow U                                                          |                                                                                                    |      |
| Nation *                                                          | Russian Federat a                                                 | •                                                                                                    |      |
| Phone *                                                           | +74951234567 <b>ж</b>                                             |                                                                                                    |      |
| Fax *                                                             | +74951234568 /                                                    |                                                                                                    |      |
|                                                                   | к                                                                 |                                                                                                    |      |
| Media indications —                                               | л                                                                 |                                                                                                    |      |
|                                                                   |                                                                   |                                                                                                    |      |
| Name *                                                            | о<br>"F g" magazi ч                                               |                                                                                                    |      |
| Name *<br>Type of media *                                         | о<br>" <sup>1</sup> т g" magazi ч<br>сд <sub>alist maga</sub> с   |                                                                                                    |      |
| Name *<br>Type of media *<br>Publishing frequency *               | о И<br>т g" magazi Ч<br>е alist maga с<br>г Л ыу В                | <ul> <li>Image: A state of the state of the state of</li></ul> |      |
| Name *<br>Type of media *<br>Publishing frequency *<br>Department | о И<br>т g" magazi Ч<br>е alist maga<br>е c<br>т л цу<br>Sports 0 | •<br>•                                                                                                    |      |

 Выбираем тип журн.удостоверения – <u>внимание, если у вас нет</u> международного удостоверения, выбирайте опцию «No press card»!

|                            | "De sis e"                    |  |
|----------------------------|-------------------------------|--|
| Name ^                     | "Racing" magazine             |  |
| Type of media *            | Specialist magazine           |  |
| Publishing frequency *     | monthly                       |  |
| Department                 | Sports T                      |  |
| Print run/listeners/Pls    | 80 000 <sub>9</sub>           |  |
|                            | a                             |  |
| - Moro porconal indicat    | a<br>!                        |  |
|                            | !                             |  |
| Journalists' association * | Please c se                   |  |
| Press card number *        | Please ch. e<br>No press card |  |
| I'm working as *           | DJV<br>IG Medien / ver.di     |  |
| Occupation *               | AIPS<br>VDM                   |  |
| Language *                 | VDS<br>MPKA                   |  |
|                            | VIGA                          |  |
|                            |                               |  |

- Пишем номер удостоверения. Если его нет, ставим «О»
- Выбираем должность: Фотограф ("Photographer") или Работник редакции ("Member of editorial staff")

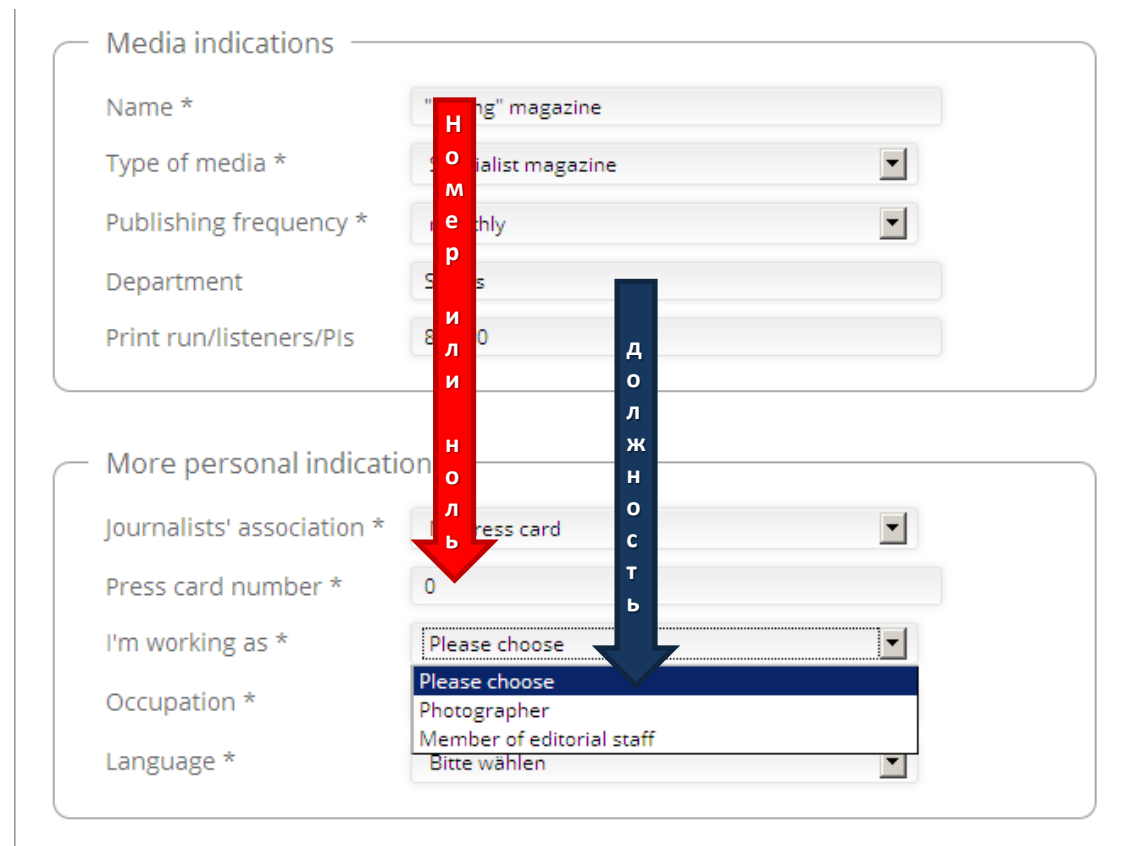

#### Submit registration

• Тип занятости: Полная (Employee), Фрилансер (Freelance), Собственное дело (Self-employed)

| Racing" magazine               |                                                                        |
|--------------------------------|------------------------------------------------------------------------|
| pecialist magazine             |                                                                        |
|                                |                                                                        |
| nonthly                        |                                                                        |
| ports T                        |                                                                        |
| о 000 <mark>И</mark>           |                                                                        |
| 5a<br>н<br>No press card Я     |                                                                        |
| o press caro r<br>T<br>O       |                                                                        |
| Aember of editorial sta T      |                                                                        |
| Please choose                  |                                                                        |
| ease choose nployee<br>eelance |                                                                        |
|                                | monthly  poports  T  A  B  B  C  C  T  C  C  T  C  C  T  C  C  T  C  C |

Submit registration

 Предпочтительный язык сообщений: Немецкий (Deutsch), Английский (English)

| <ul> <li>Media indications</li> </ul> |                     |   |
|---------------------------------------|---------------------|---|
| Name *                                | "Racing" magazine   |   |
| Type of media *                       | Specialist magazine | • |
| Publishing frequency *                | monthly             | • |
| Department                            | Sports              |   |
| Print run/listeners/PIs               | 80 000              |   |
| rine annisteners/ris                  |                     |   |

| <ul> <li>More personal indicati</li> </ul> | ons                    |  |
|--------------------------------------------|------------------------|--|
| Journalists' association *                 | No press card          |  |
| Press card number *                        | 0                      |  |
| I'm working as *                           | Member of editor 3 aff |  |
| Occupation *                               | Employee bl            |  |
| Language *                                 | Bitte wählen           |  |
|                                            | Bitte wählen           |  |
|                                            | Deutsch                |  |
|                                            | English                |  |

- Жмем кнопочку «Зарегистрироваться» ("Submit registration") и ждем ответ с логином и паролем для сайта на эл.почту
- <u>Ответ придет не ранее, чем через три рабочих дня. Иногда это занимает больше времени.</u> ЗАЙМИТЕСЬ РЕГИСТРАЦИЕЙ ЗАРАНЕЕ.

| Tuno of modio *                                                                                   | Constaltant and and the                            |        |
|---------------------------------------------------------------------------------------------------|----------------------------------------------------|--------|
| Type of media "                                                                                   | Specialist magazine                                |        |
| Publishing frequency *                                                                            | monthly                                            | -      |
| Department                                                                                        | Sports                                             |        |
| Print run/listeners/Pls                                                                           | 80.000                                             |        |
| More personal indication *                                                                        | DDDS                                               |        |
| More personal indication<br>Journalists' association *<br>Press card number *                     | No press card                                      |        |
| More personal indication<br>Journalists' association *<br>Press card number *                     | No press card O Member of editorial staff          |        |
| More personal indication<br>Journalists' association *<br>Press card number *<br>I'm working as * | No press card O Member of editorial staff Employee | •<br>• |

Вводим полученные логин и пароль и нажимаем на кнопку «Submit»

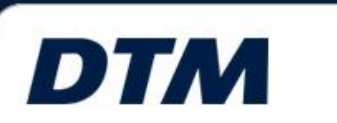

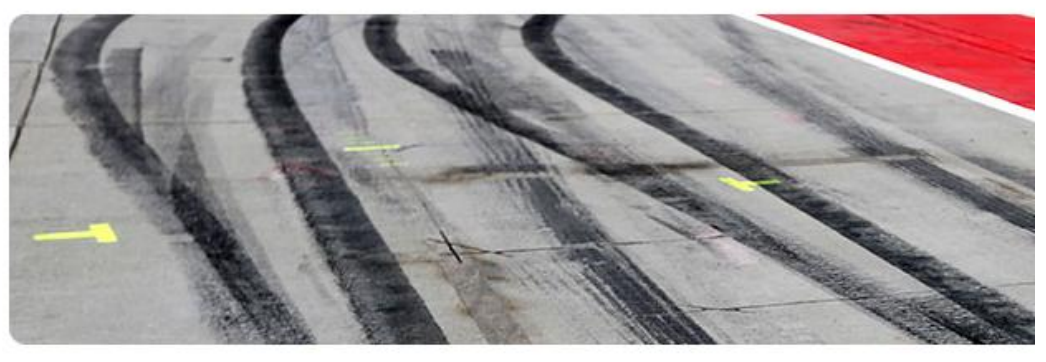

| LOGIN | CONTACT | REGISTRATION |
|-------|---------|--------------|
|       |         |              |

| imail    | 1     |  |
|----------|-------|--|
| Password | ••••• |  |
| ubmit    |       |  |

• Выбираем опцию "Manage documents"

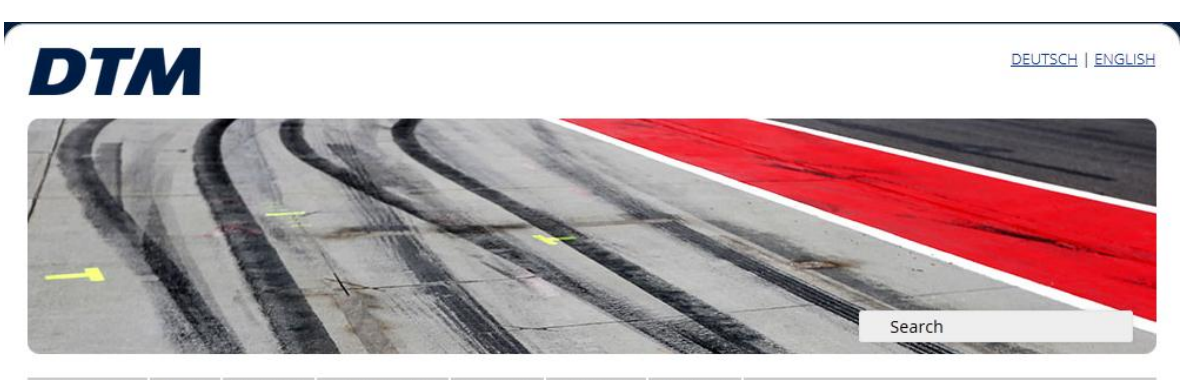

FRONTPAGE TEXTS PHOTOS DOWNLOADS RESULTS CONTACT LOGOUT

- 06.06.2014 | DTM |

#### DTM commission defines the vehicle technology up to the end $\stackrel{\bullet}{\bullet}$ of the 2015 season

During its meeting on Wednesday, 04th June, 2014, the DMSB's (German Motor Racing Association) commission responsible for DTM defined further cost-reduction measures for the most popular international touring-car series. The core factor is the freezing of the DTM vehicles' homologation that came into force on 01st March, 2014, up to the end of the 2015 season. Also frozen was the extra homologation for individual components – mainly for the suspension area – that was carried out on 02nd June, 2014. In the case of a joint application of all the three manufacturers involved in DTM – Audi, BMW and Mercedes-Benz – DMSB may adapt the homologation-realisation deadlines. Within the scope of this arrangement, manufacturer Mercedes-Benz will be offered the opportunity to enhance their car within the specifications of the existing technical regulations and contest a day of testing up to 25th September (right before the 9th round of the DTM season). <u>Read more...</u>

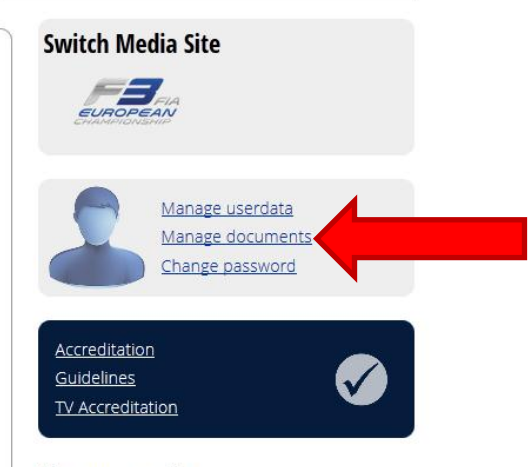

#### The newest photos

• Выбираем опцию "Relevant editorial assignment"

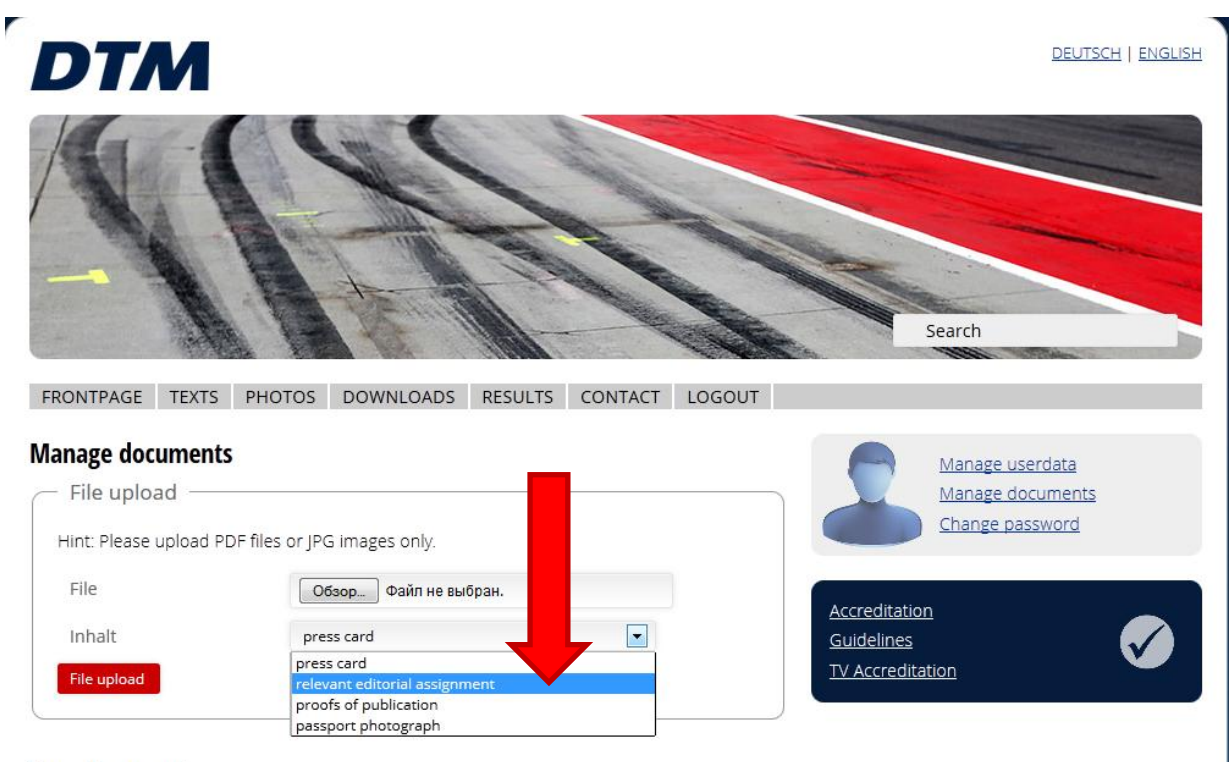

#### Your documents

You did not upload any documents.

Загружаем письмо от редакции

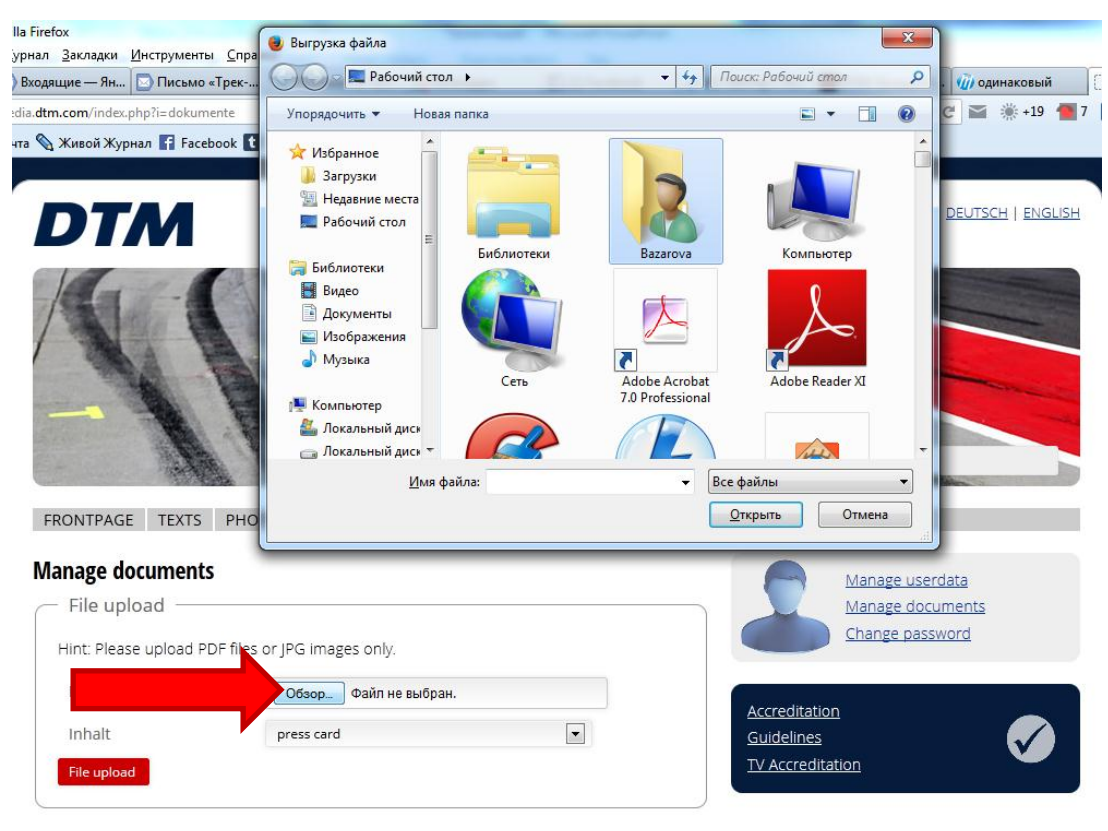

#### Your documents

You did not upload any documents.

#### • Письмо должно выглядеть примерно так

БЛАНК РЕДАКЦИИ

TO WHOM IT MAY CONCERN

"НАЗВАНИЕ СМИ НА АНГЛИЙСКОМ» kindly asks to provide accreditation for our journalist / photographer (ВЫБЕРИТЕ НУЖНОЕ, УДАЛИТЕ НЕНУЖНОЕ) \_\_\_\_\_ (ИМЯ и ФАМИЛИЯ НА АНГЛИЙСКОМ) for the MOSCOW RACEWAY DTM round to prepare the report for our media.

ДОЛЖНОСТЬ ОТВ.ЛИЦА ДАТА

<mark>ИМЯ ФАМИЛИЯ</mark>

<mark>подпись</mark>

Жмем на кнопку "File upload"

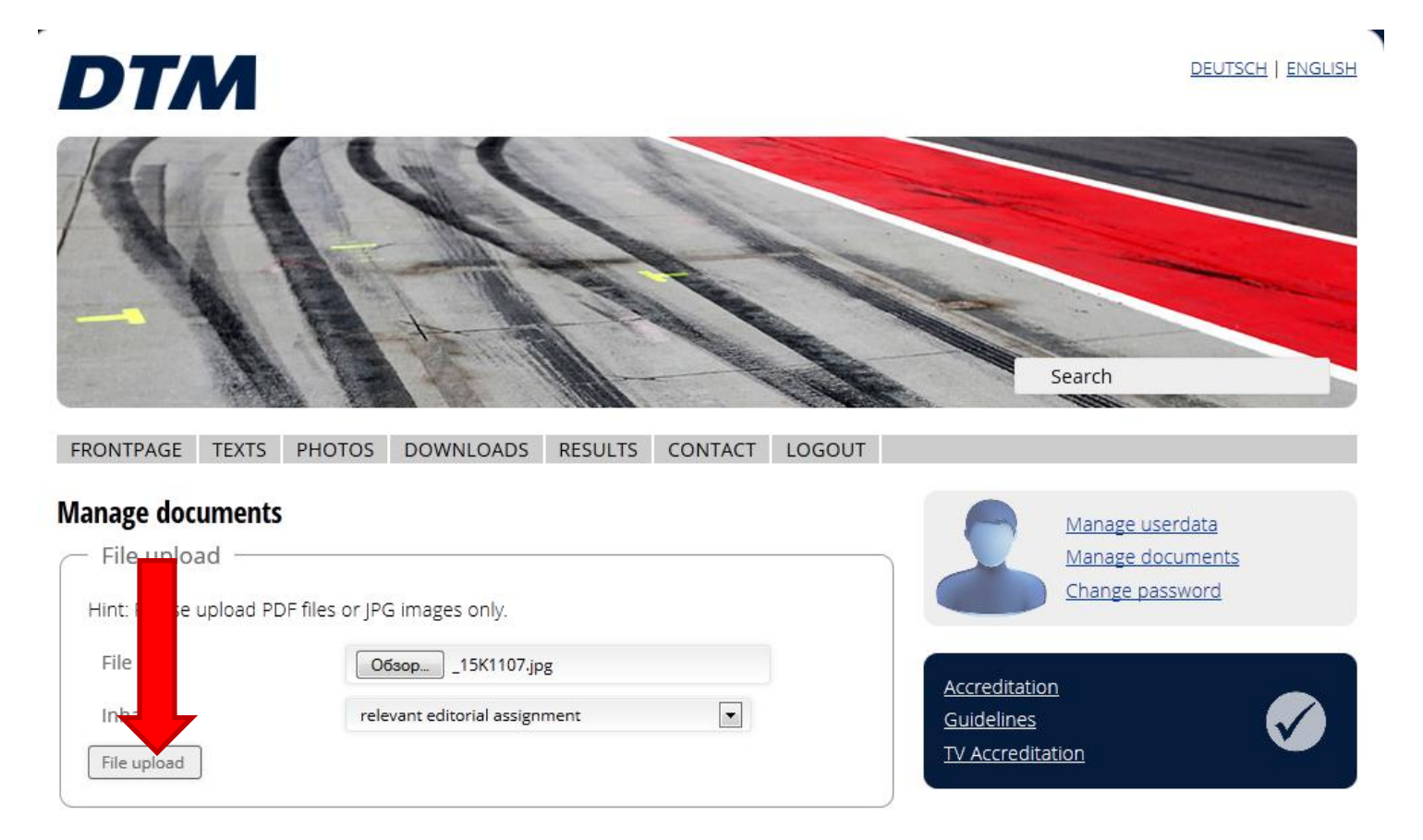

• Если у вас есть копии публикаций о DTM (Formula 3, VW Cup), выбирайте опцию «Proofs of publication", и по той же схеме загружайте

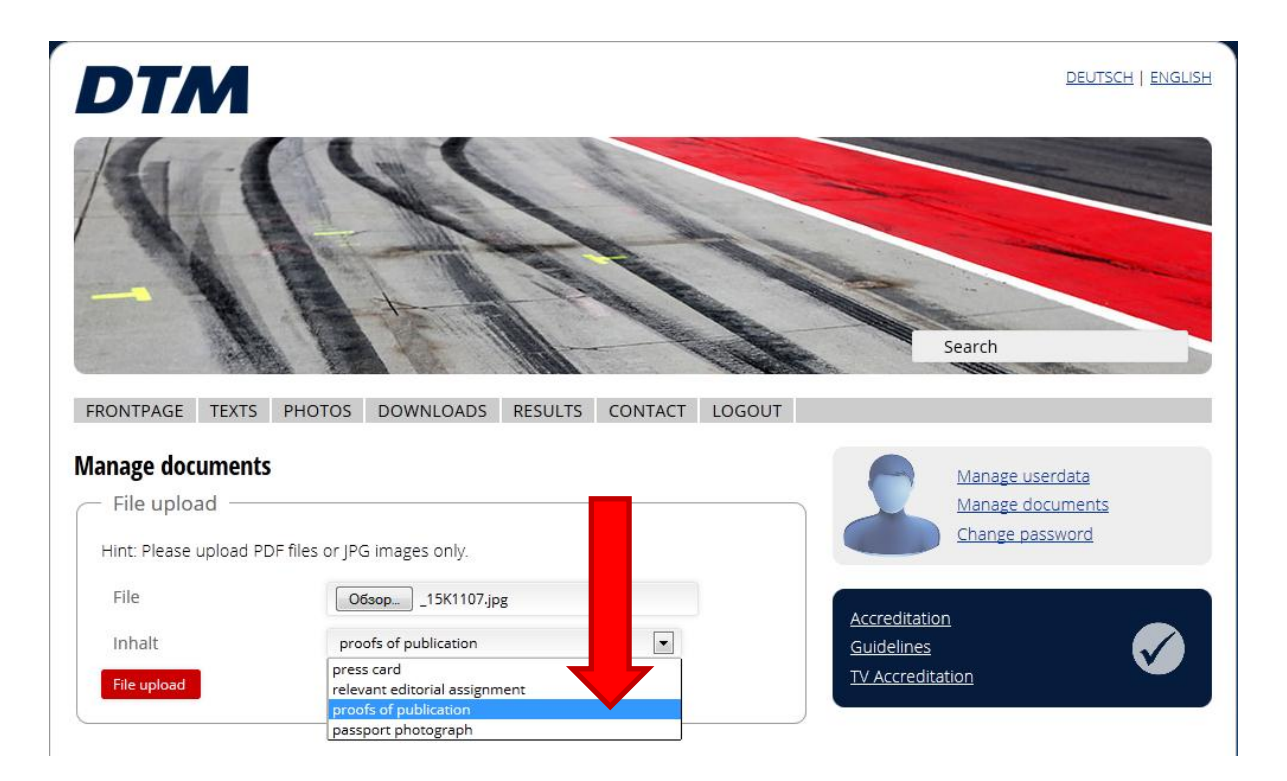

• Не забудьте также загрузить вашу фотографию! Это обязательно.

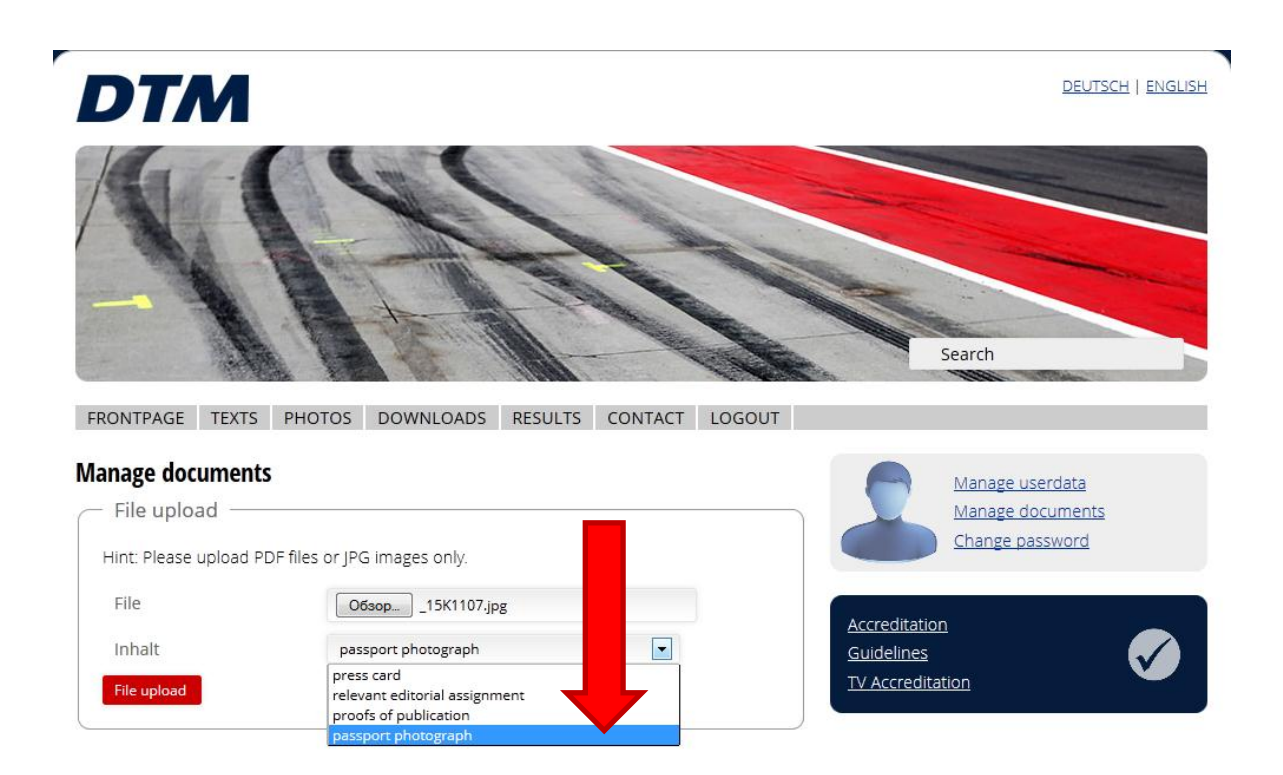

• Нажимаем на кнопку "Frontpage"

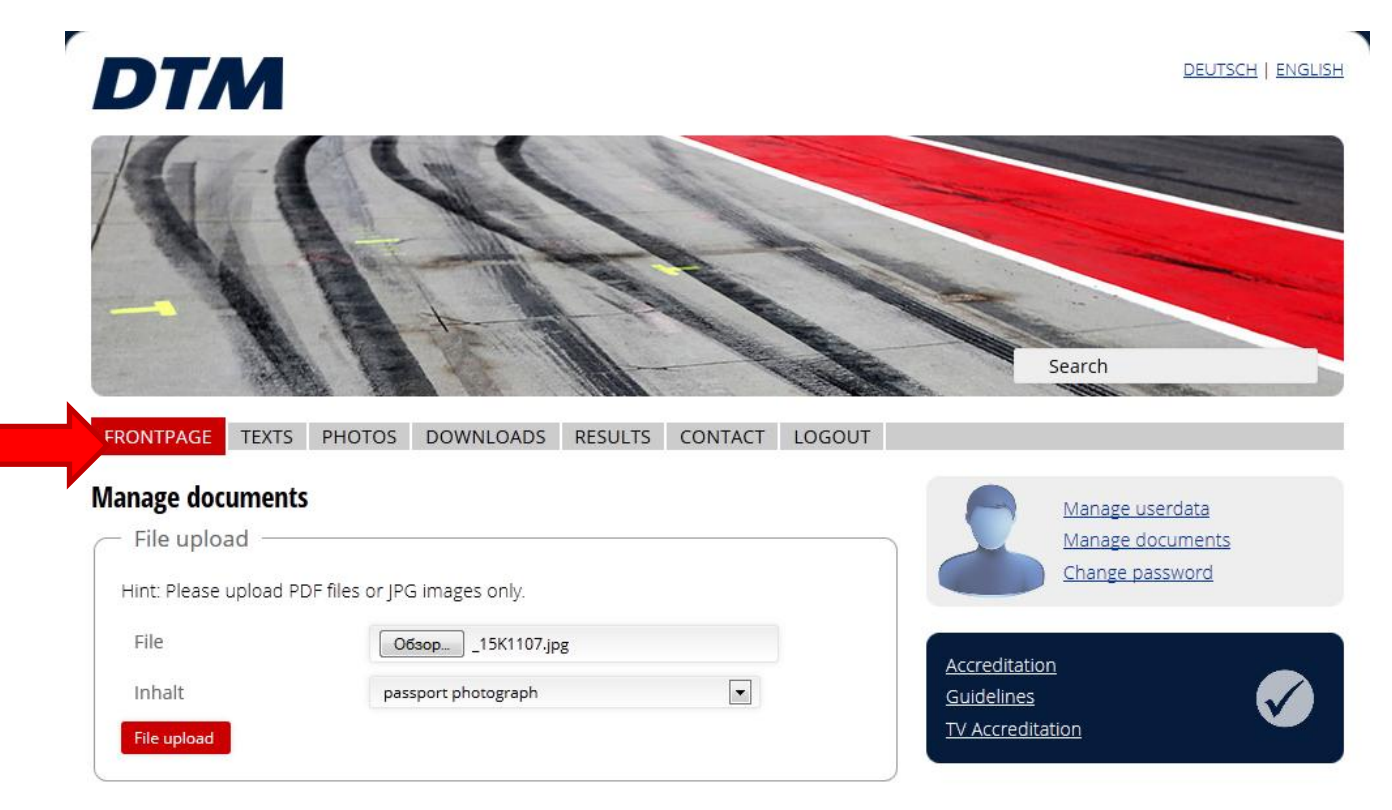

#### • Выбираем опцию "Accreditation"

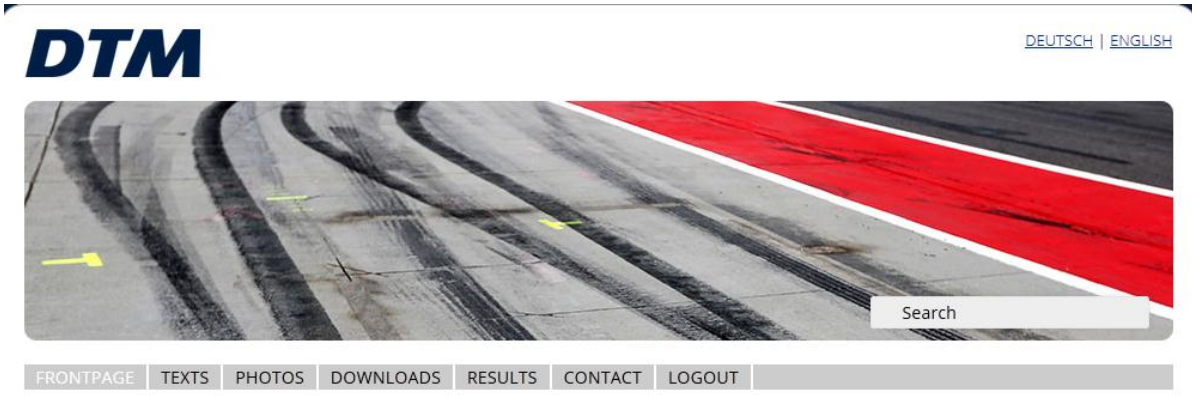

— 06.06.2014 | DTM |

#### DTM commission defines the vehicle technology up to the end $\stackrel{\bullet}{\bullet}{}^{\rm Q}$ of the 2015 season

During its meeting on Wednesday, 04th June, 2014, the DMSB's (German Motor Racing Association) commission responsible for DTM defined further cost-reduction measures for the most popular international touring-car series. The core factor is the freezing of the DTM vehicles' homologation that came into force on 01st March, 2014, up to the end of the 2015 season. Also frozen was the extra homologation for individual components – mainly for the suspension area – that was carried out on 02nd June, 2014. In the case of a Joint application of all the three manufacturers involved in DTM – Audi, BMW and Mercedes-Benz – DMSB may adapt the homologation-realisation dead scope of this arrangement, manufacturer Mercedes-Benz will be offered the opportunity to enhance their car within the specifications of the existing technical regulations and contest a day of testing up to 25th September (right before the 9th round of the DTM season). Read more...

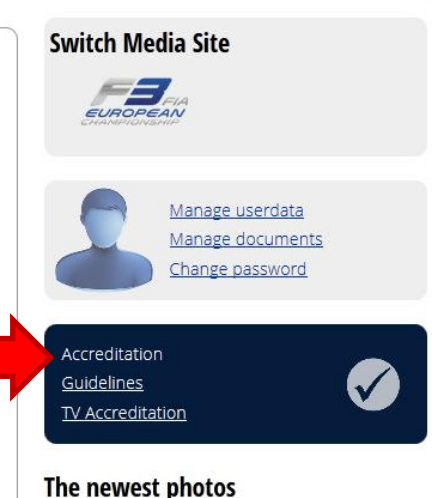

• Выбираем этап Moscow Raceway и жмем кнопку Apply

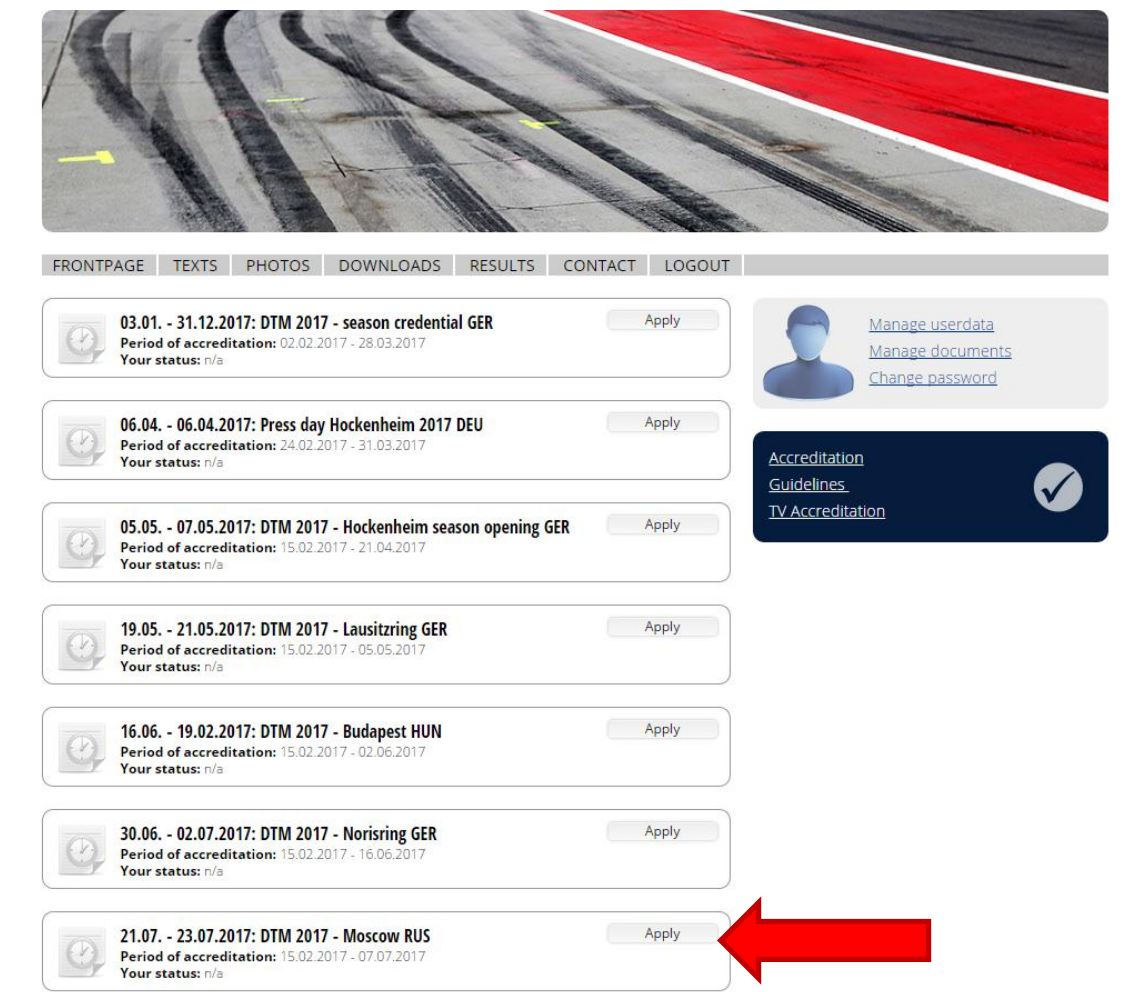

• Все. Ждите подтверждение на ваш эл. адрес

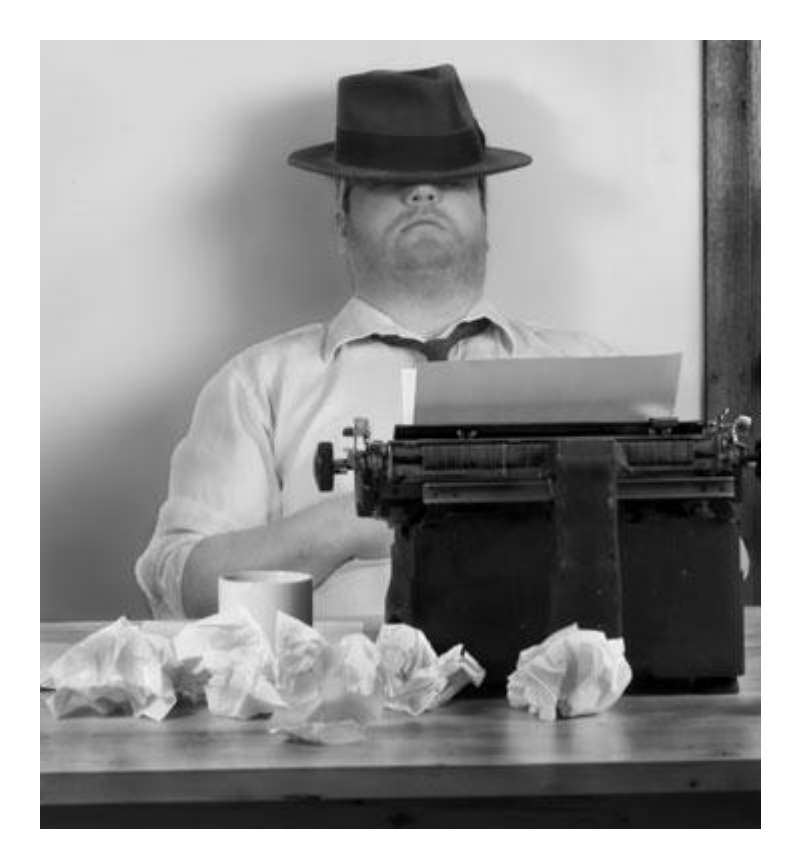

## Поездка на Moscow Raceway

- Примерно за неделю до этапа, на ваш эл.адрес придет письмо от пресс-офиса Moscow Raceway с деталями о получении вашего аккред.бэджа.
- Не забудьте захватить с собой:
  - паспорт/ред.удостоверение
  - залог за жилетку, если вы фотограф (стоимость будет указана в письме)

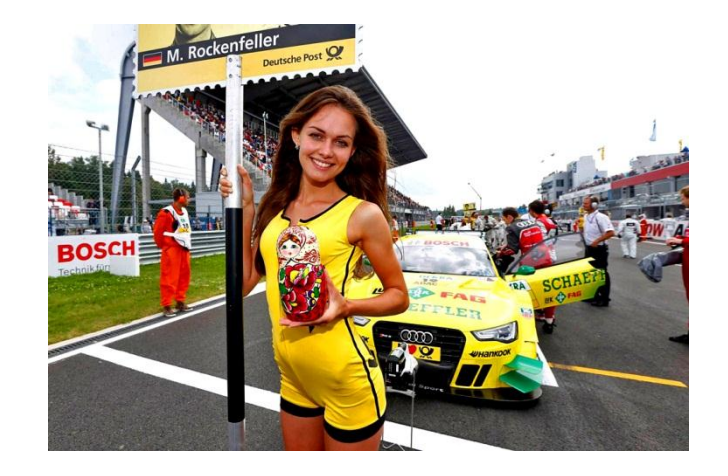

До встречи на автодроме!